## Adding items not available on the library catalogue

If you cannot find the item you would like to add through the Library Search, you can add a reference by creating an item from scratch.

Click the '+add' button and select 'manual entry'

Select the resource type from the dropdown menu and enter the title

Click next Enter as many details as possible Click next Specify which section to add the item Add reading preference tag and any student notes Click add

When your list is published, the library will ensure the item is purchased